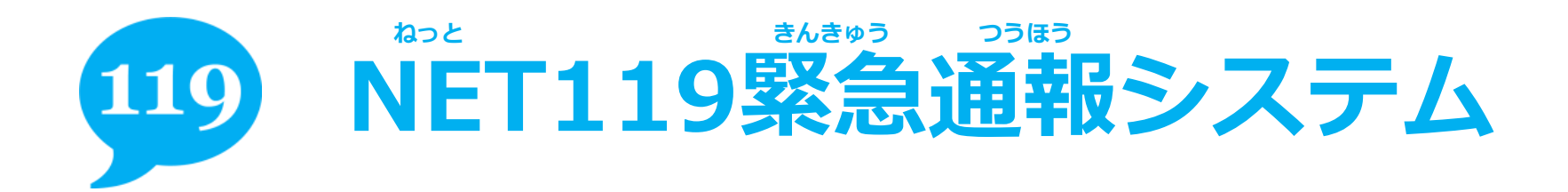

อเรอะสะสิวรบงว

#### <sup>ねっと</sup> NET119の ブックマーク登録

#### スマートフォン (iPhone) を <sup>りよう かた</sup> ご利用の方

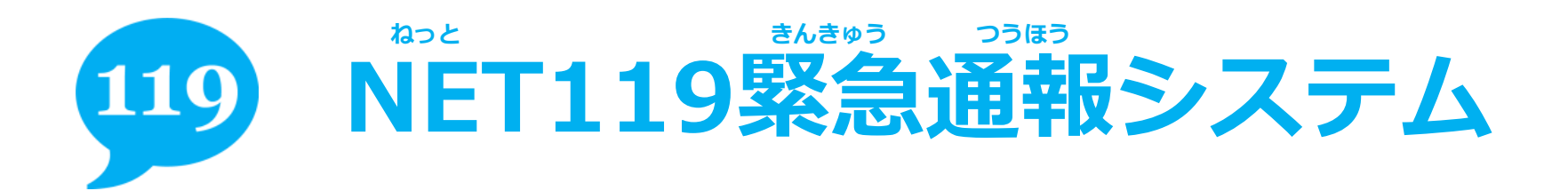

#### < 受信 < 差出人: NET119 > 10.0 宛先: XXXXX@XXX\_XXX.iD NET119 通報URLのお知らせ 今日 10:10 NET119の利用申請が承認されました。 NET119の利用申請が承認されました。 緊急通報に使用するあなた専用のURLをお知らせしま す。 \*このURLは第三者に教えてはいけません。 2019年12月9日までに 次のURLを開き、表示されたページをブックマークに 登録してください。 (このURLをそのままプックマークに登録しないでく https:// bookmark/-/kobe/ /2019 1209/a46aa5 d89c7915427db0 \*本メールは送信専用アドレスから配信されていま す。 ご返信いただいてもお答えできませんのでご了承く ださい。 P • 2 S

#### その① <sup>>ラほう ゆーあーるえる</sup> 通報URLをタップし て、アクセスしてくだ さい。

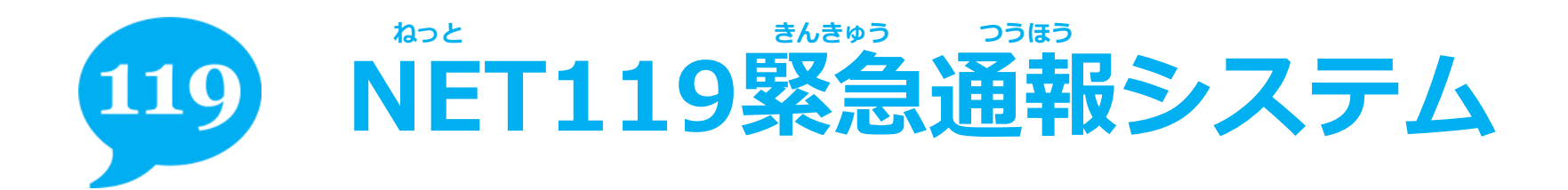

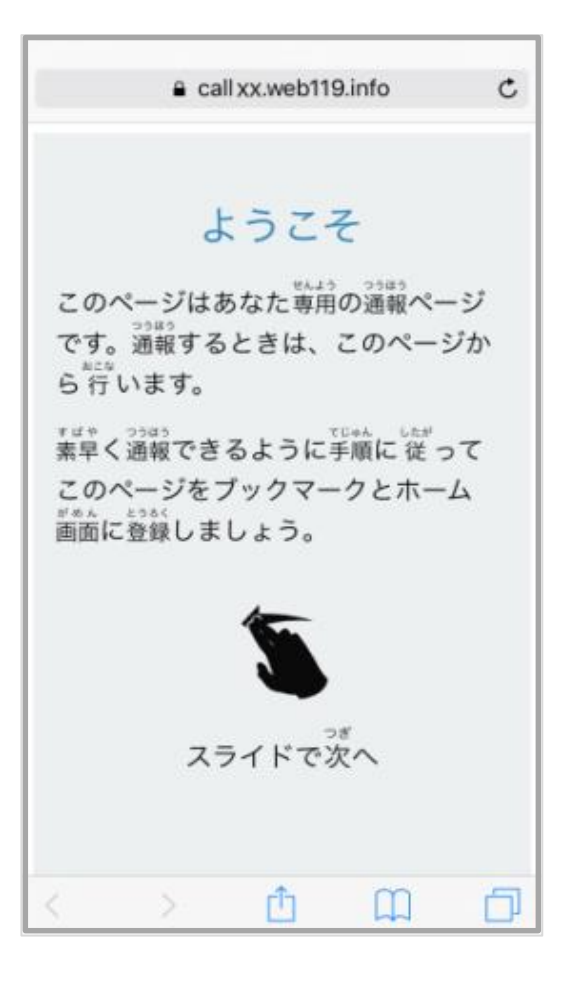

### その② 「ようこそ」という <sup>かかん</sup> 面をブックマーク します。

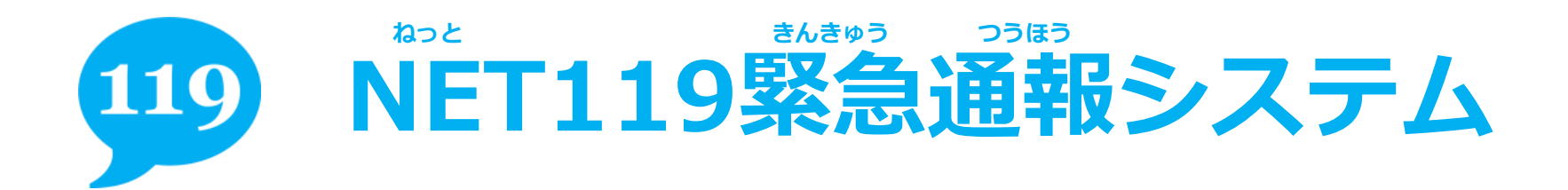

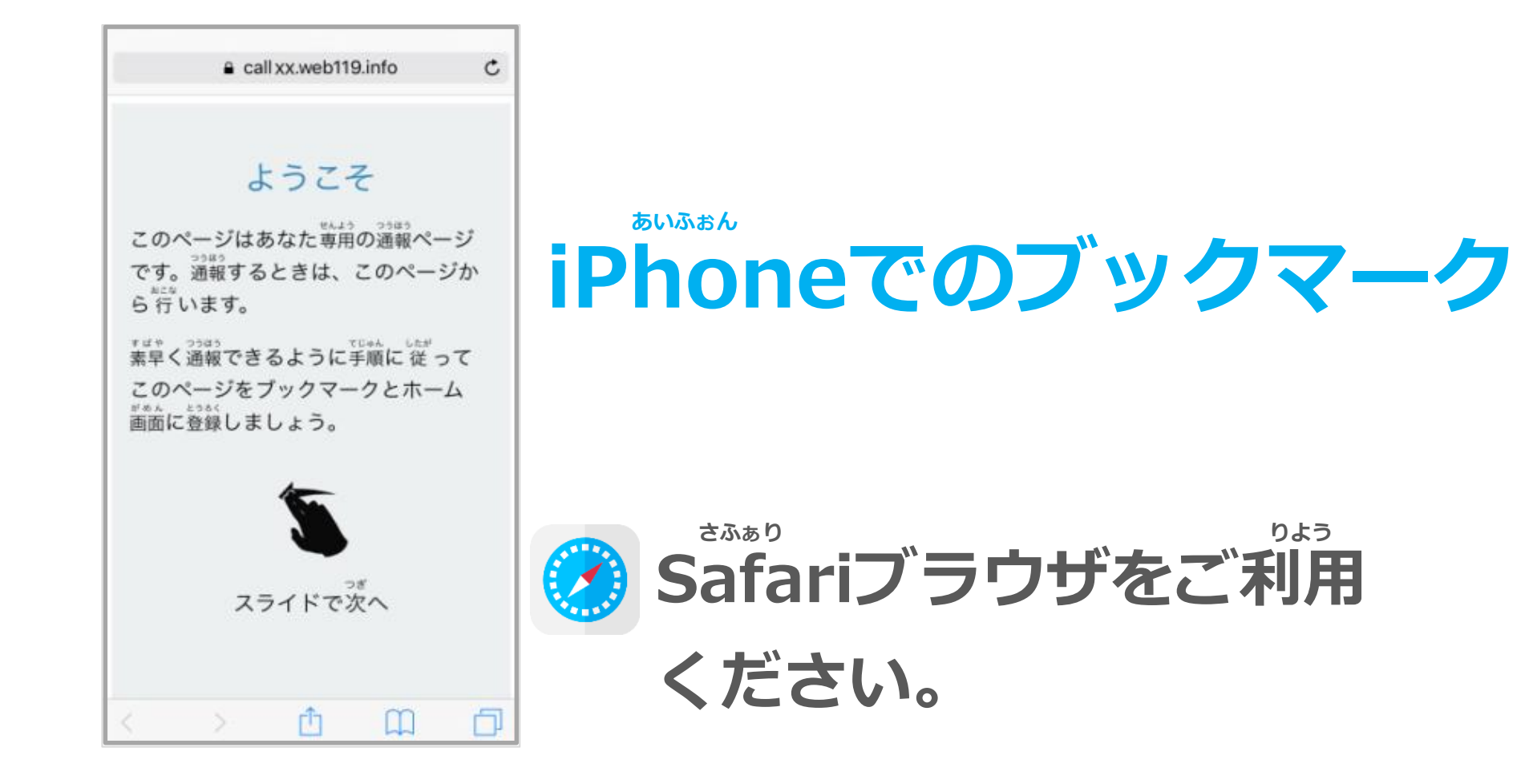

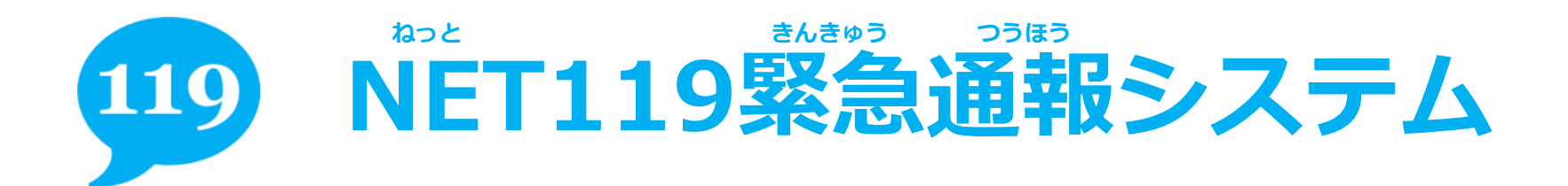

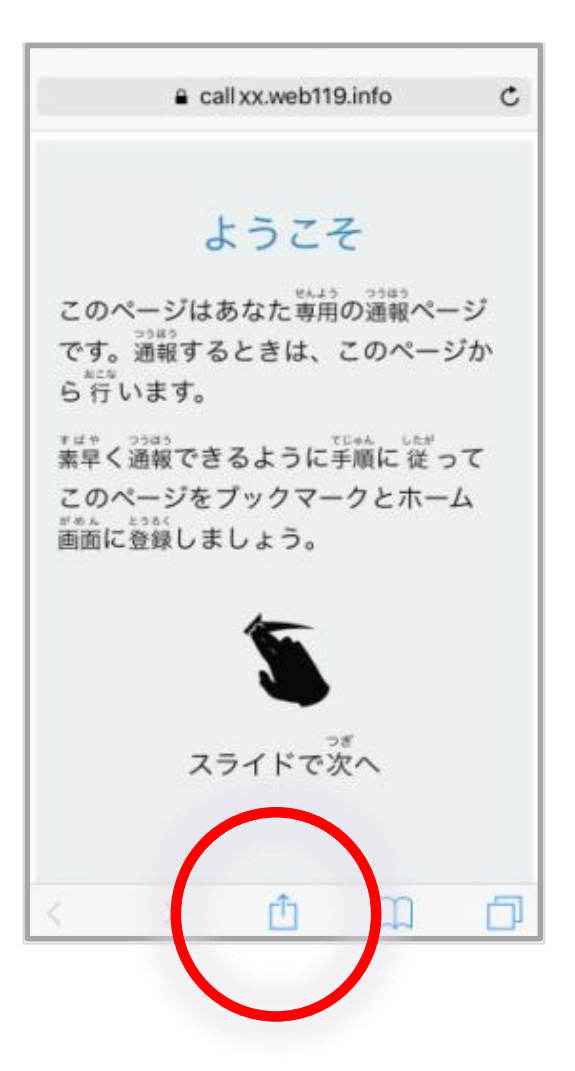

## 赤枠部分をタップして、 ブックマークします。

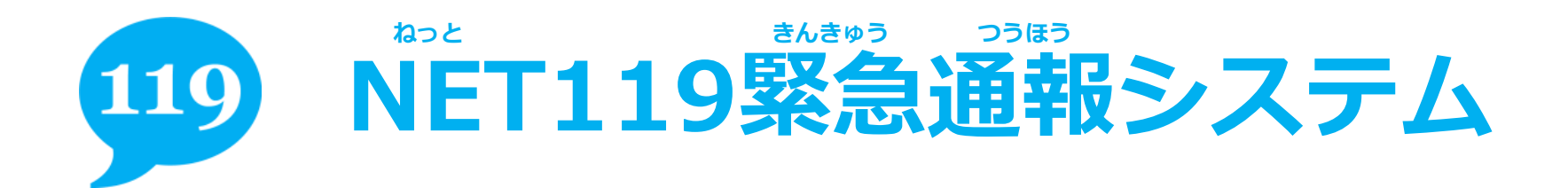

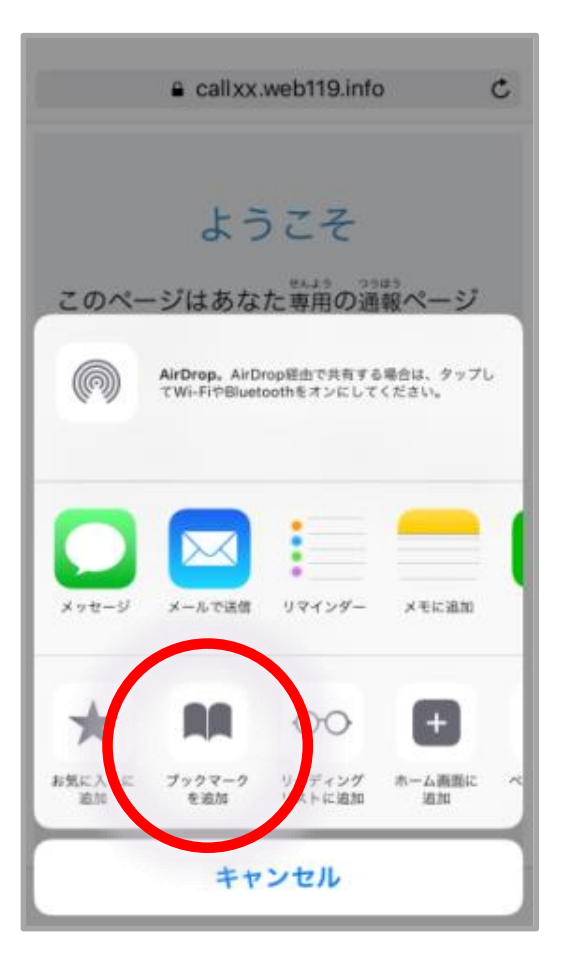

## 赤枠部分をタップして、 ブックマークします。

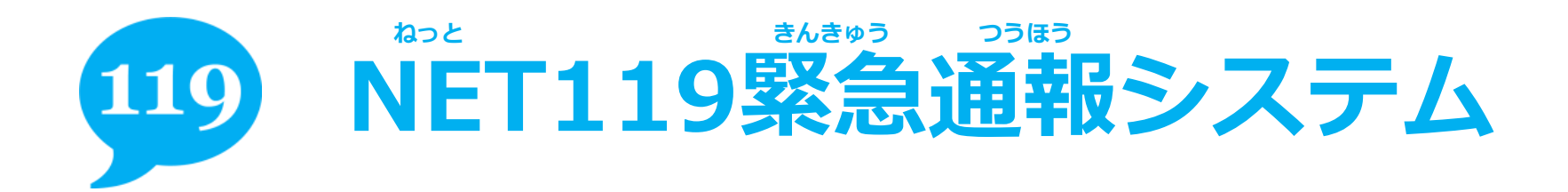

อบออะตราติเรบงว

#### <sup>ねっと</sup> NET119を かめん とうろく ホーム画面へ登録

# \*\*\*\*> ※端末により登録できない ばあい 場合があります

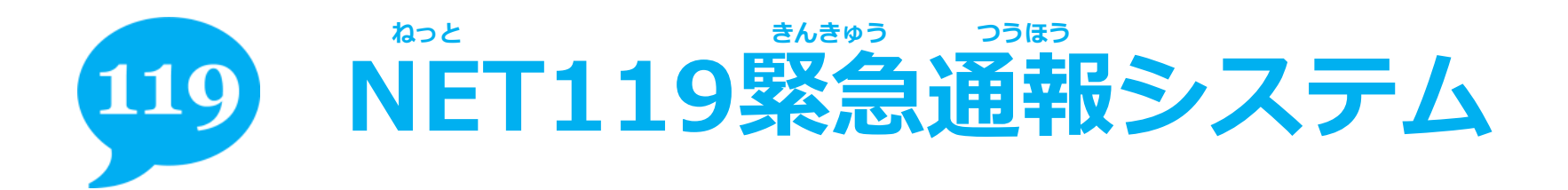

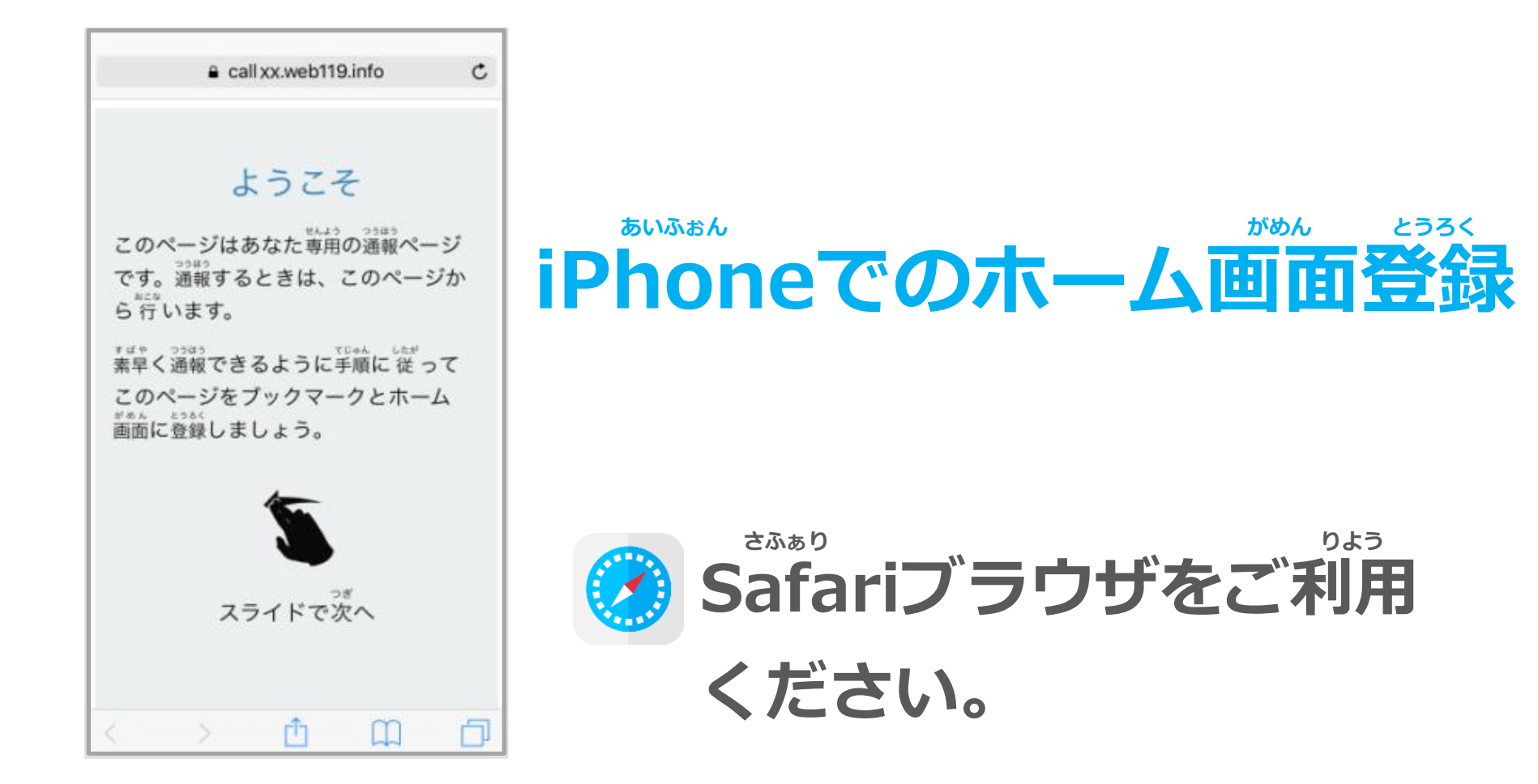

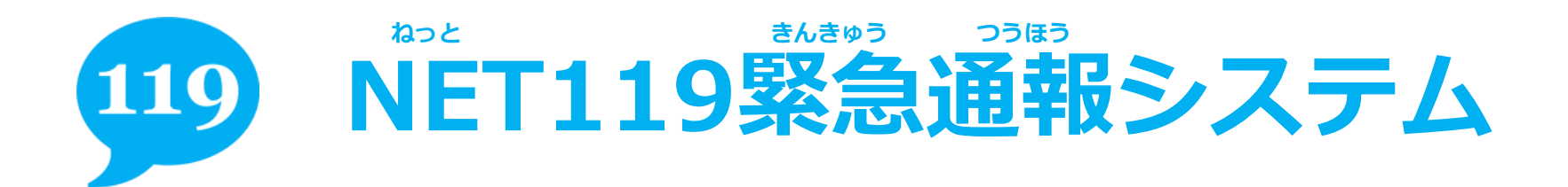

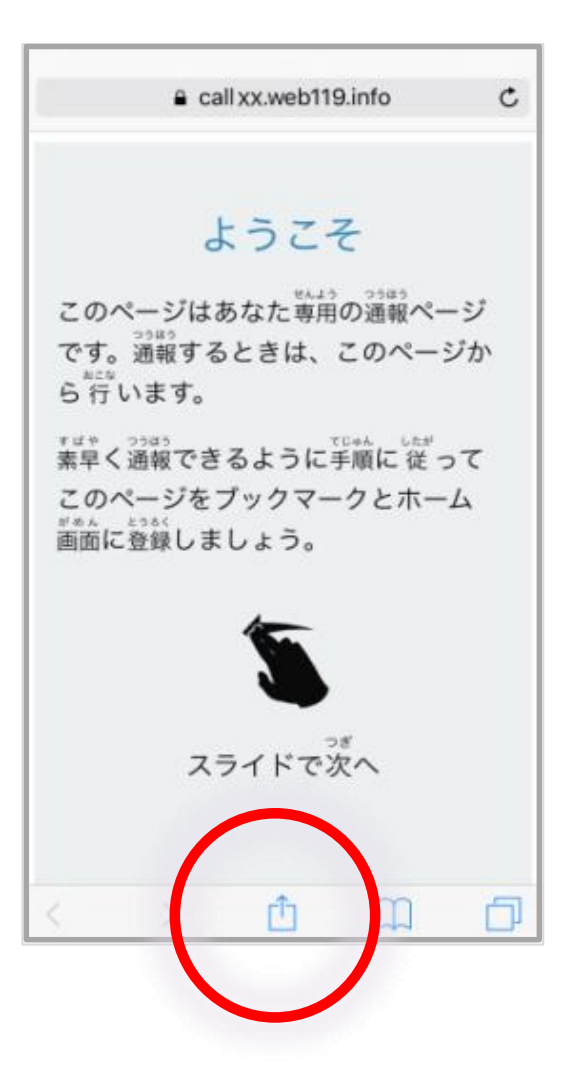

#### あかや ぶぶん 赤枠部分をタップして、 がめん っいか ホーム画面へ追加しま す。

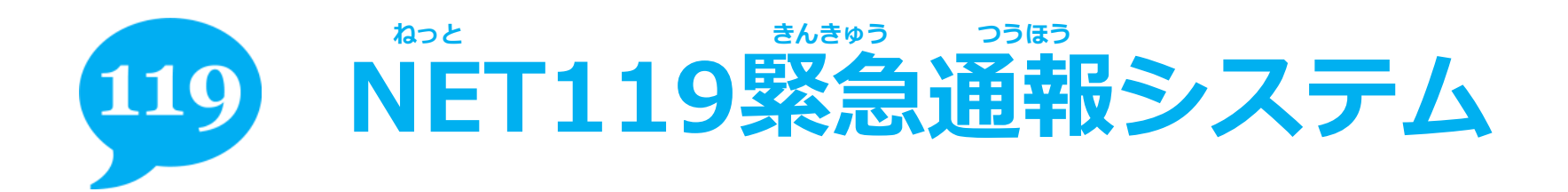

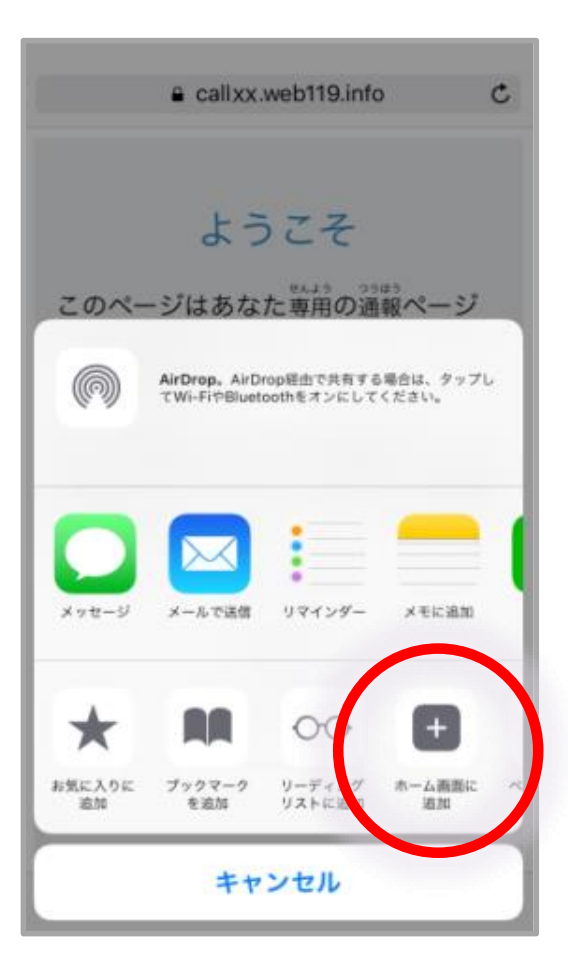

#### あかや、 ぶん 赤枠部分をタップして、 がめん ついか ホーム画面へ追加しま す。

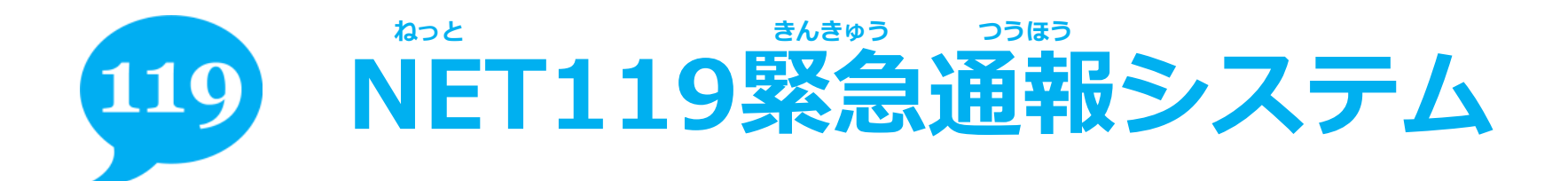

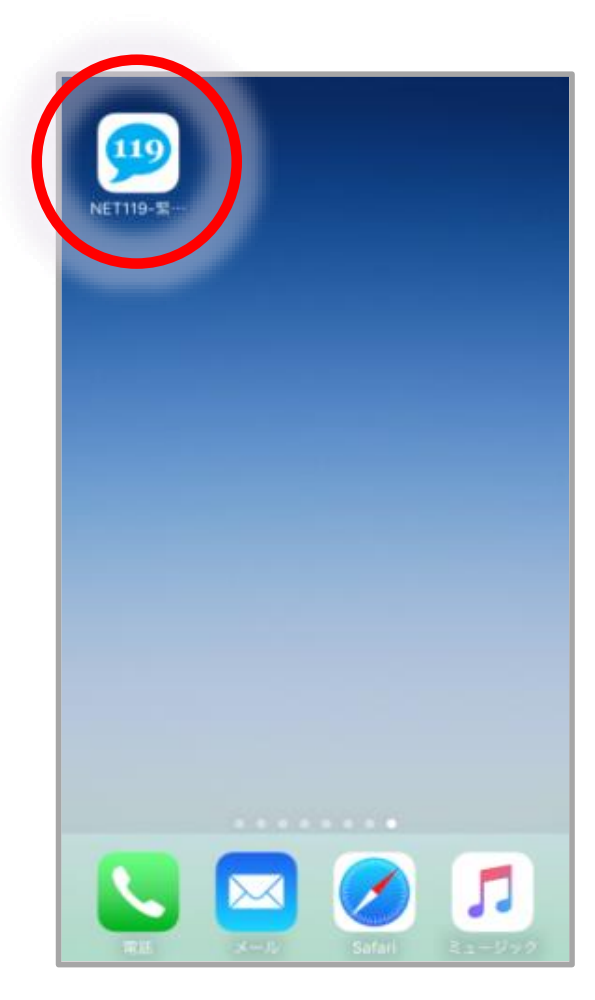

#### がめん ねっと ホーム画面NET119 っいか のアイコンが追加され べにん ていることを確認しま す。

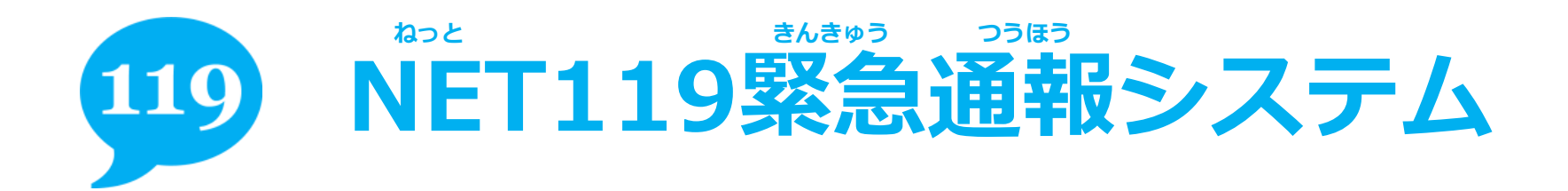

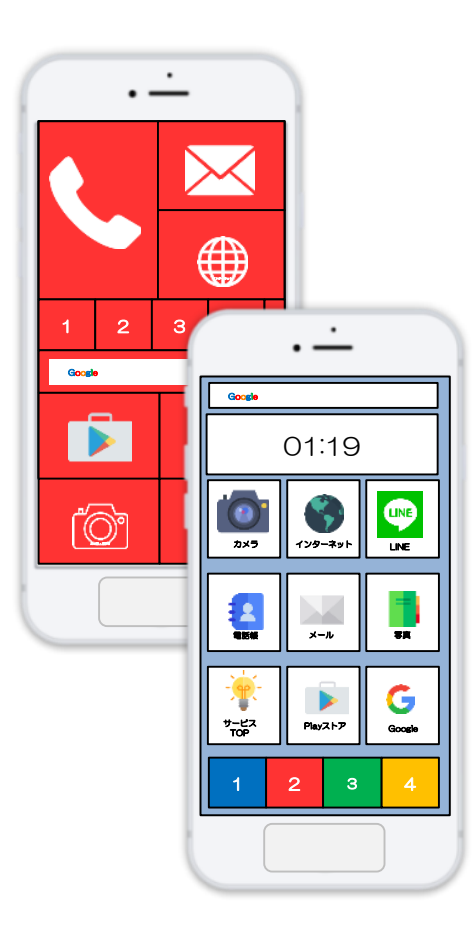

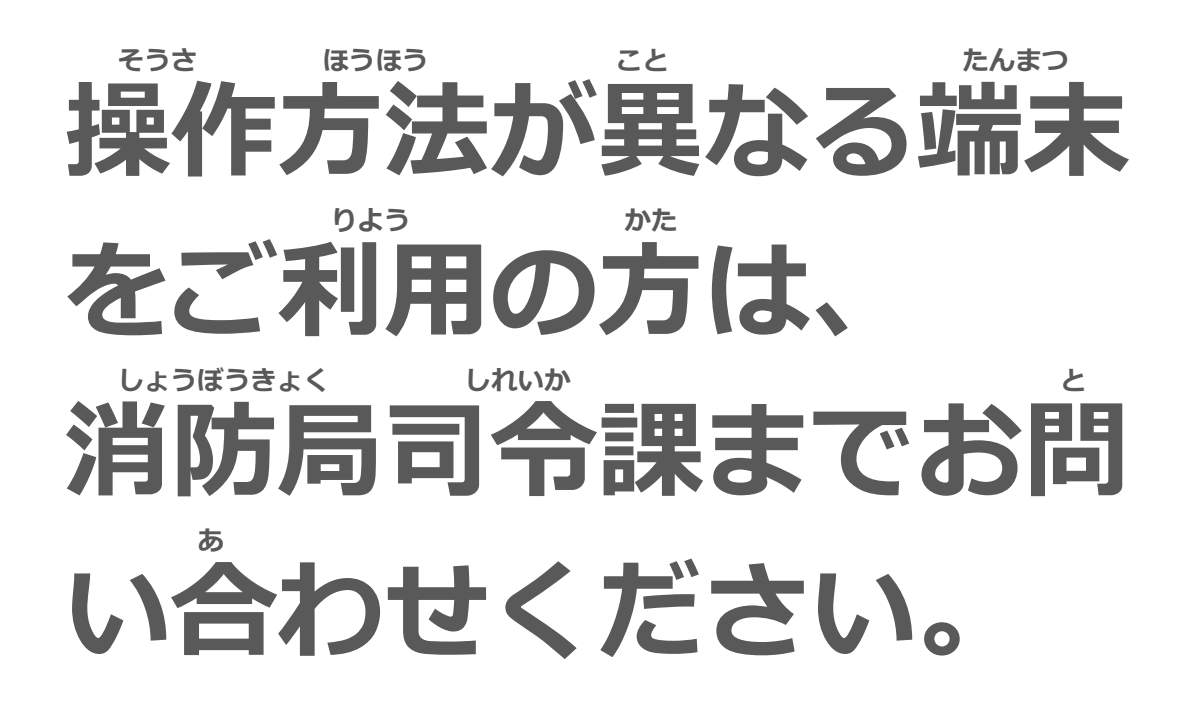

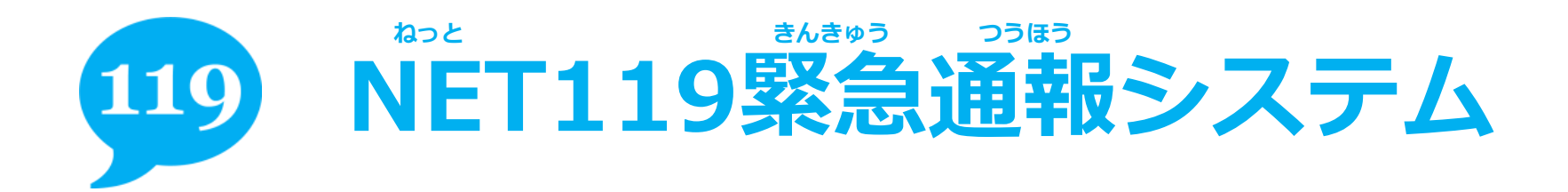

SUSOLEC BLEUIS

#### <sup>かっと</sup> NET119を起動 してみましよう

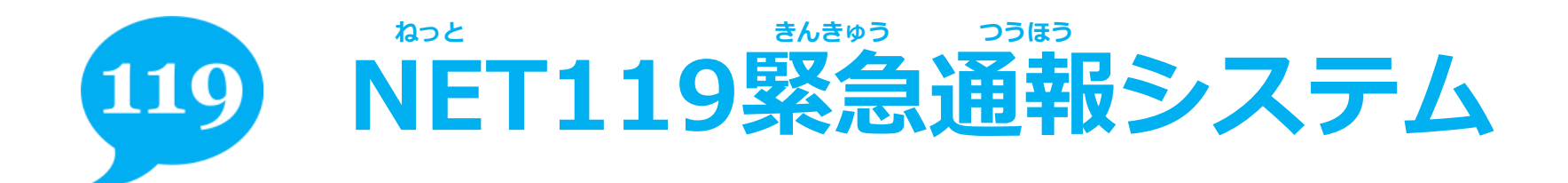

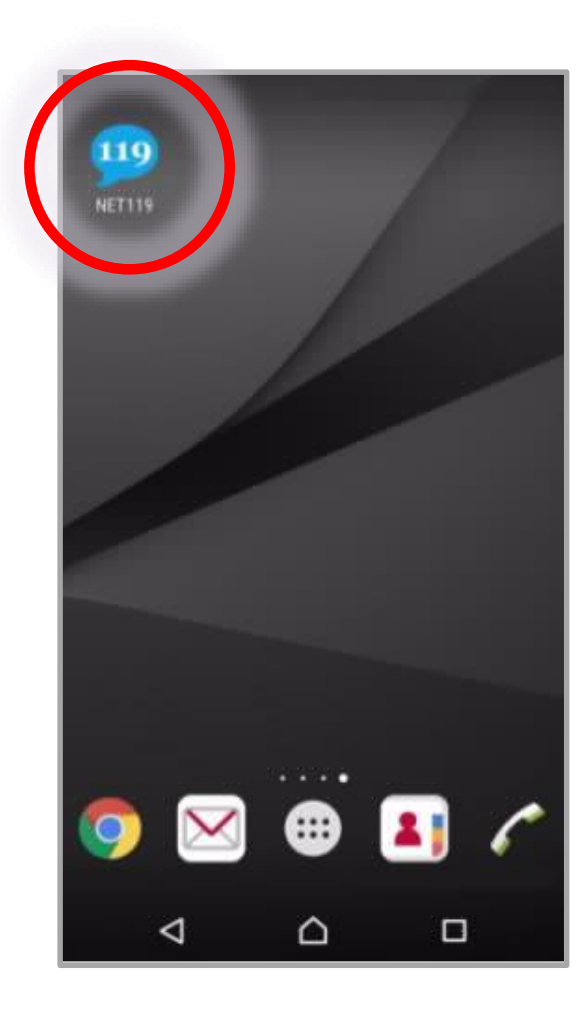

## NET119を開いてみま しよう。

スマートフォン

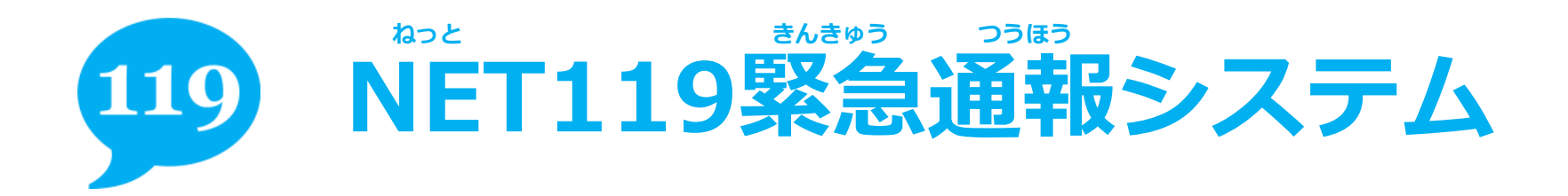

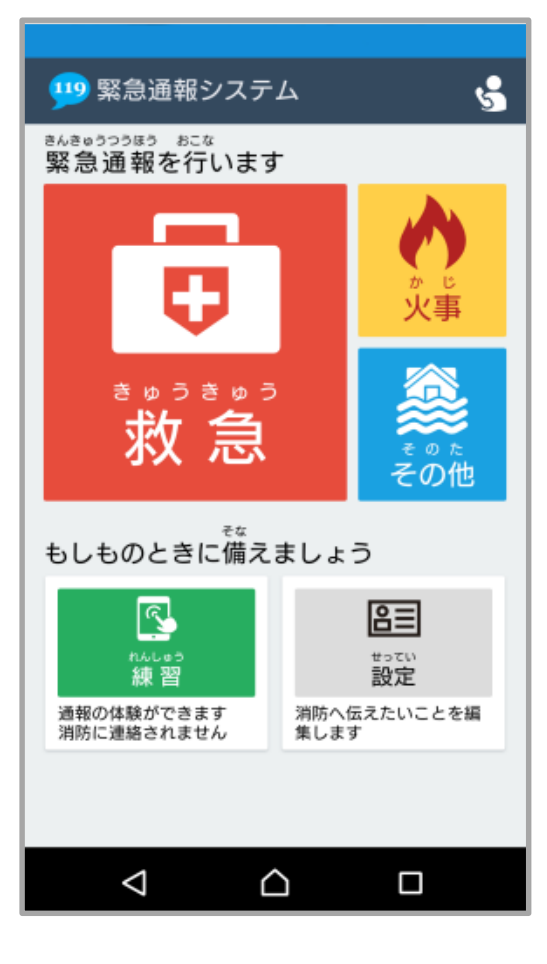

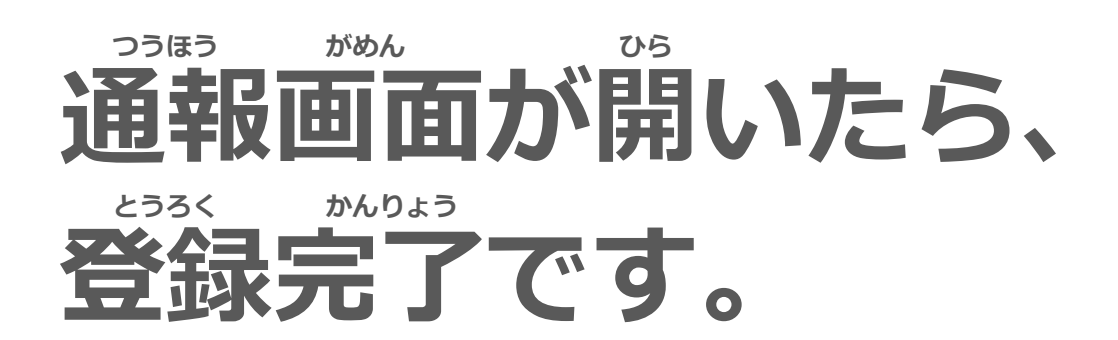

スマートフォン

## 119 NET119緊急通報システム

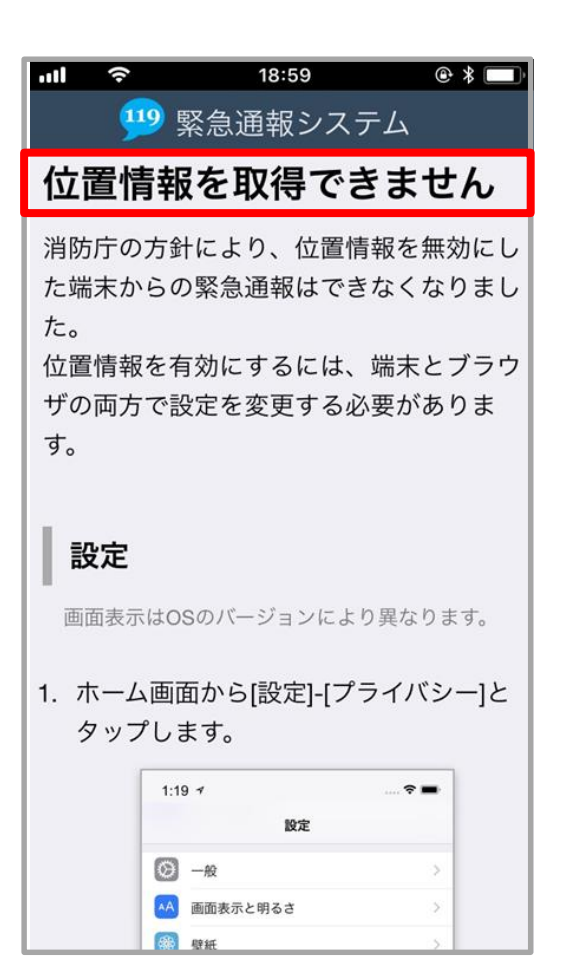

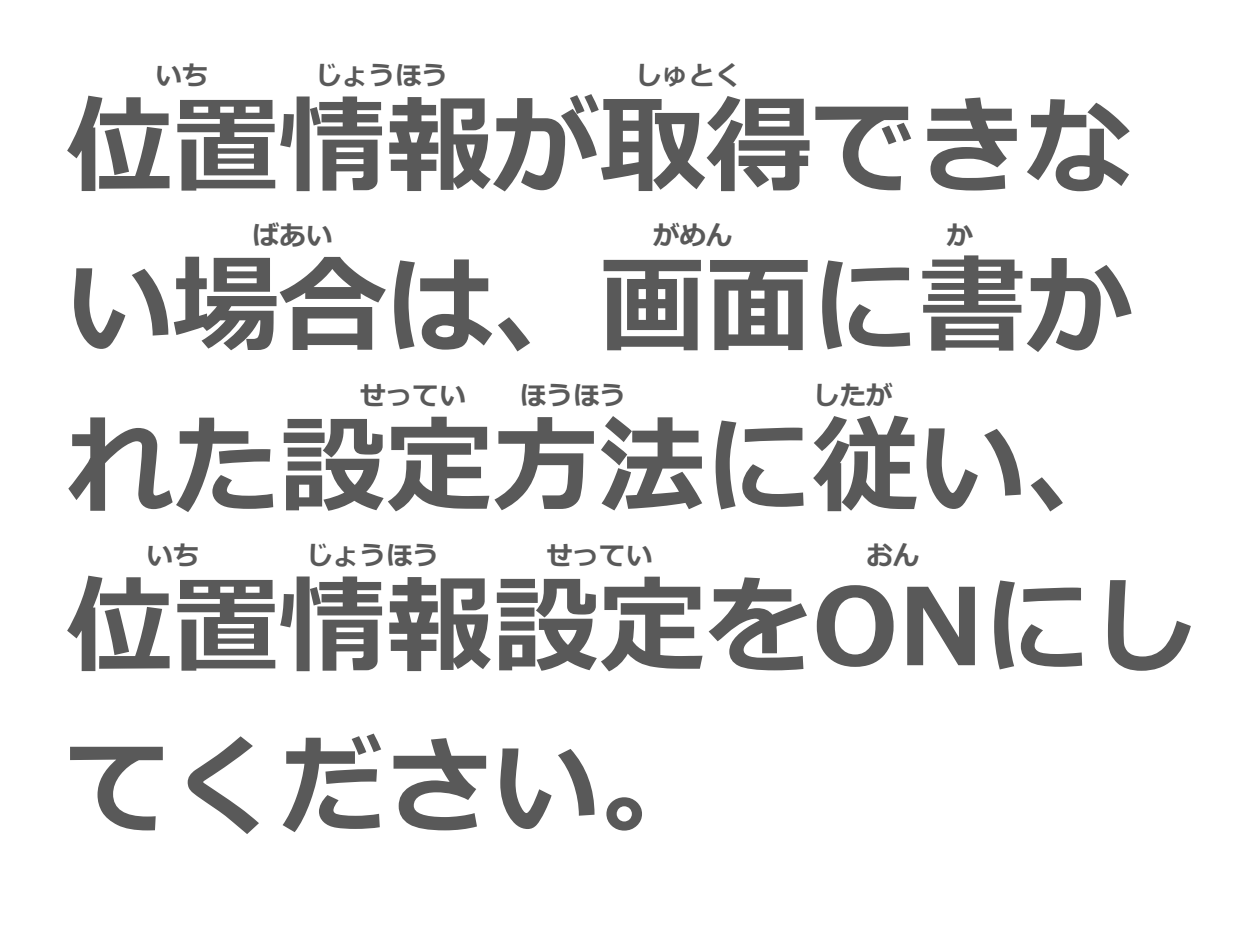

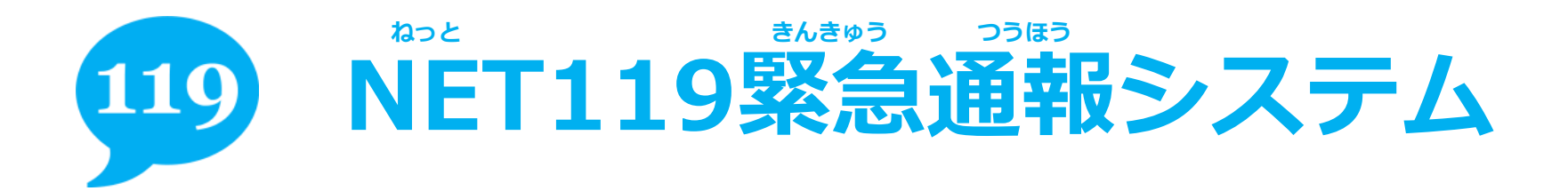

## ご不明な点、ご質問がありましたら かまてお問い合わせください。

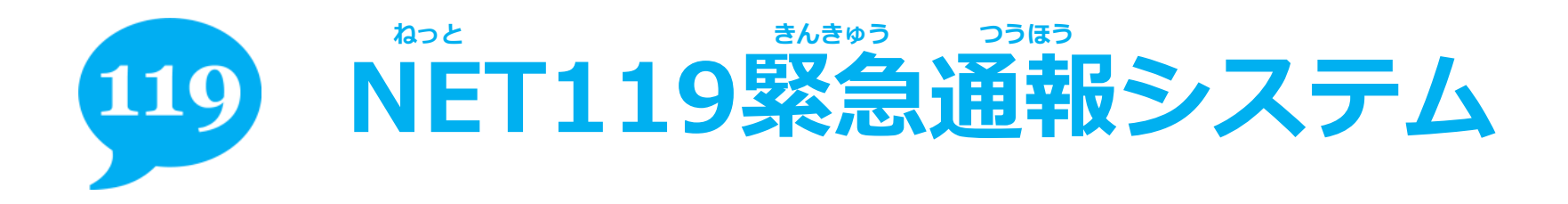

## 神戸市消防局 司令課

#### 電話番号:078-333-0119 ふぁっくす ばんごう FAX番号:078-325-8529

## <sup>「E</sup>メールアドレス fb\_sirei@office.city.kobe.lg.jp